## 跟各位介绍「T.2.0.04a.學生分組指導老師維護」設定方式

(1)先拿出所有上正課老師的名單(上正課的老師是全班同學都需要評量的) (2)在「1 授課設教師」的下拉式選單選上正課的老師,然後壓「2 分組全設」

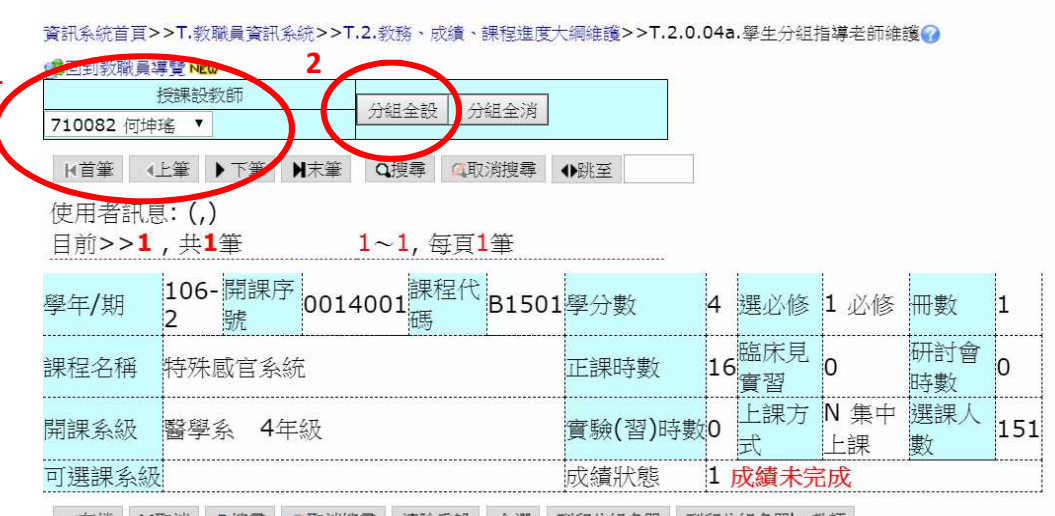

◆存檔 X取消 Q搜尋 Q取消搜尋 清除重設 全選 列印分組名單 列印分組名單by教師

#### 目前>>1,共**151**筆 1~151,不分頁

| 序<br>號 | 學生學號 | 學生姓名 | 系所年級 | 分組指導教師(需評量教師)                    |
|--------|------|------|------|----------------------------------|
|        |      |      |      | □柯政全□林昌平□連培因□陳秀蘭□林聖堯             |
|        |      |      |      | ■洪薇鈞■郭耀仁□李建興□余幸司□吳文權             |
|        |      |      |      | ■李家和■江豐裕■陳國熏■何坤瑤■吳國揚             |
|        |      |      |      | ーモーイット オオペーゴド ブ 570 にっとう パードセン ざ |

#### 結果:可以看到全班 151 個同學都被選入「何坤瑤」變成紅色了

| ← → C ☆ ● 安全   https://test.kmu.edu.tw/tea/teaaca/team2003a.php |             |                                                                                                    |                                                                                                    |            |         |
|-----------------------------------------------------------------|-------------|----------------------------------------------------------------------------------------------------|----------------------------------------------------------------------------------------------------|------------|---------|
| 🏥 應用程式 🃡 上下班會                                                   | 簽到 Ġ Google | e 🛛 ownCloud (yuchun)                                                                                                    | 📙 從 IE 匯入 📃                                                                                                    | i高醫APP IRS | ⑧ 高雄醫學: |
| 1 10100106                                                      | 醫學系4        | 李家和二江豐裕 陳國惠之何<br>黃友和 李素珍 張丞賢 何<br>陳贊如 陳芳銘 張仲羽 募<br>王後傑 李書欣 李後德 黃<br>賴昱宏 王凌峰 陳昭文 講<br>公祖亮 張寧家 藍政哲 林<br>林宜靜 黃釧峰 簡禎佔 奚<br>公錄完亮 吳後杰 葉明倫 曾<br>吳界欣 吳青綱 陳盈君 林<br>董宜言 謝侑繁                                                                                                    | 19年4 - 吳國揚<br>第金怡陳怡菁<br>志峰豪坤寶<br>昭簡蒙時宗<br>孟和<br>音楽<br>「京都                                                                                                    |            |         |
| 2 101001078                                                     | 警學系6        | ■ 阿公子 林昌平 連培因 陳<br>● 阿公子 林昌平 連培因 陳<br>● 決微釣 郭羅仁 李建興 佘<br>章 李家和 江豐裕 陳國惠 ●<br>一<br>黄友和 ● 李家珍 張丞賢 何<br>陳贊如 陳芳納 張仲羽 鄭<br>王後傑 ● 李書欣 李後德 黃<br>會祖亮 完寧家 藍政哲 。<br>令加亮 云寧家 藍政哲 。<br>令加亮 云寧家 藍政哲 。<br>令加亮 云寧家 藍政哲 。<br>令加亮 云寧家 藍政哲 。<br>令加亮 云寧家 藍政哲 。<br>令加亮 云寧家 藍政哲 。<br>令加亮 云寧家 藍政哲 。<br>令加亮 云寧家 藍政哲 。<br>令加<br>章 大子 章 "你不知道"。<br>章 大子 章 "你不知道"。<br>章 大子 章 "你不知道"。<br>章 大子 章 "你不知道"。<br>章 大子 章 "你不知道"。<br>章 大子 章 "你不知道"。<br>章 大子 章 "你不知道"。<br>章 大子 章 "你不知道"。<br>章 大子 章 "你不知道"。<br>章 大子 章 "你不知道"。<br>章 大子 章 "你不知道"。<br>章 大子 章 "你不知道"。<br>章 大子 章 "你不知道"。<br>章 大子 章 "你不知道"。<br>章 "你不知道"。<br>章 "你不知道"。<br>章 李家子 章 "你不知道"。<br>章 "你不知道"。<br>"你不知道"。<br>"你不知道"。<br>"你不知道 | 秀蘭四林聖堯<br>幸司回吳文權<br>(坤瑞四吳國湯<br>宛怡回陳怡菁<br>寇志編四臺始時<br>前<br>武都印章<br>首書<br>第<br>尚<br>黄書<br>場<br>明<br>明<br>史<br>文權<br>(<br>中瑞<br>四<br>吳國湯<br>(<br>治<br>丁<br>等<br>文<br>世<br>梁<br>四<br>[<br>吳]<br>梁<br>[<br>梁]<br>[<br>梁]<br>梁<br>[<br>梁]<br>[<br>梁]<br>[<br>梁]<br>[<br>梁] |            |         |
| 3 10200304                                                      | 醫學系5        | ●柯政全●林昌平 連培因 除<br>洪統鈐 郭耀仁 李建興 余<br>李家和 江雪裕 陳國熏*何<br>黄友和 李素珍 張丞賢 何<br>陳贊如 陳芳範 張仲羽 募<br>王俊傑 李書欣 李復德 責<br>賴昱宏 王凌峰 陳昭文 論<br>金規亮 張寧家 藍政哲 林<br>は空憩 書如他。 等わ任 四                                                                                                    | 秀簡□林聖堯<br>幸司□吳文權<br><b>均唯</b> 。吳國揚<br>宛恬□陳恰菁<br>志峰□鄭詩宗<br>云和同章漢儀<br>滅辰□支書鳴                                                                                                    |            |         |

使用者訊息: (,)

3. 依此類推,在下拉式選單選第2個上正課的老師「1徐崇堯」,然後壓「2分組全設」

| 資訊系統                                            | 資訊系統首頁>>T.教職員資訊系統>>T.2.教務、成績、課程進度大綱維護>>T.2.0.04a.學生分組指導老師維護?                                                            |              |         |                        |        |        |    |           |            |           |     |
|-------------------------------------------------|----------------------------------------------------------------------------------------------------|--------------|---------|------------------------|--------|--------|----|-----------|------------|-----------|-----|
| 1 Pail                                          | 2 回到教職員導覧 NECO 2 2  2  2  2  2  2  2  2  2  2  2  2  2                                                                  |              |         |                        |        |        |    |           |            |           |     |
| 使用:<br>目前                                       | 使用者訊息: (,)<br>目前>> <b>1</b> ,共 <b>1</b> 筆 1~1,每頁1筆                                                                      |              |         |                        |        |        |    |           |            |           |     |
| 學年/                                             | '期                                                                                                    | 106-開<br>2 號 | 果序 0014 | 4001 <mark>課程</mark> 碼 | 代 8150 | 1學分數   | 4  | 選必修       | 1 必修       | 冊數        | 1   |
| 課程4                                             | 名稱                                                                                                    | 特殊感官         | 系統      |                        |        | 正課時數   | 16 | 臨床見<br>實習 | 0          | 研討會<br>時數 | 0   |
| 開課到                                             | 開課系級 醫學系 4年級                                                                                                    |              |         |                        |        | 實驗(習)時 | 數0 | 上課方<br>式  | N 集中<br>上課 | 選課人<br>數  | 151 |
| 可選問                                             | 果系級                                                                                                    |              |         |                        |        | 成績狀態   | 1  | 成績未完      | 民成         |           |     |
| <ul> <li>◆存</li> <li>使用:</li> <li>目前</li> </ul> | <ul> <li>◆存檔 X取消 Q搜尋 Q取消搜尋 清除重設 全選 列印分組名單 列印分組名單by教師</li> <li>使用者訊息:(,)</li> <li>目前&gt;&gt;1,共151筆 1~151,不分頁</li> </ul> |              |         |                        |        |        |    |           |            |           |     |
| 序                                               | 序 學生學號 學生姓名 系所年級 分組指導教師(需評量教師)                                                                                          |              |         |                        |        |        |    |           |            |           |     |

# 結果:可以看到全班 151 個同學都被選入「徐崇堯」變成紅色了

|              | ▼ 学工力和          | 110-77*                    | 他叫雅陵                                                                                                    | ^                                                                    |                                                                                                    |            |            |
|--------------|-----------------|----------------------------|----------------------------------------------------------------------------------------------------|----------------------------------------------------------------------|----------------------------------------------------------------------------------------------------|------------|------------|
| $\leftarrow$ | $\rightarrow$ G | $\triangle$                | ● 安全                                                                                                    | https://test.km                                                      | u.edu.tw/tea/teaaca/team2003a.php                                                                                                    |            |            |
|              | 應用程式            | 5                          | 上下班簽到                                                                                                    | G Google 🔝                                                           | ownCloud (yuchun) 📙 從 IE 匯入 📃 i高醫APP IRS                                                                                                    | 😻 高雄醫學大學首頁 | 😨 CFD教師發展暨 |
|              |                 |                            |                                                                                                    |                                                                      | <ul> <li>◎ 徐 坦亮□張寧家□ 藍政哲□ 林威辰□ 黄書鴻</li> <li>□ 林宜醇□ 黄釧峰□ 簡禎佑□ 吳哲維□ 李威明</li> <li>◎ 徐崇堯□ 吳俊杰□ 葉明倫□ 曽良鵬□ 胡楚松</li> </ul>                                                                                           |            |            |
|              |                 |                            |                                                                                                    |                                                                      | ■吳界欣■吳青穎■陳盈君■林榮峙■王昭仁<br>■董宜青■謝侑霖                                                                                                    |            |            |
|              |                 |                            |                                                                                                    |                                                                      | ■ 村政全 ■ 林昌平 ■ 連培因 ■ 陳秀蘭 ■ 林聖堯<br>■ 洪薇鈞 ■ 郭羅仁 ■ 李建興 ■ 余幸司 ■ 吳文權<br>■ 李家和 □ 江豐裕 ■ 陳國熏 ■ 何坤路 ■ 吳國揚                                                                                                    |            |            |
|              | 2 10100107      |                            | ●黄友和●李素珍●張丞賢●何宛怡●陳怡菁<br>●陳贊如●陳芳銘→張仲羽→戴志峰●蔡坤寶<br>●干α傑●李書称◎李毋律●着的儀。 『話言字                                                                                       |                                                                      |                                                                                                    |            |            |
| 2            |                 |                            | 醫學系6                                                                                                    | ■報豆宏=王凌峰=陳昭文=謝孟軒=曾漢儀<br>■徐旭亮=張寧家=藍政哲=林威辰=黃書鴻<br>□社会報=美禅峰=陳拉仁=世が第二本時田 |                                                                                                    |            |            |
|              |                 |                            |                                                                                                    |                                                                      | ●林旦靜。與動唾。面頂伯。天百雜。子厥功<br>◎ <b>徐崇堯</b> 。吳俊杰。葉明倫。曾良鵬。胡楚松<br>□吳界欣。吳青穎。陳盈君。林榮峙。王昭仁                                                                                                    |            |            |
|              |                 |                            |                                                                                                    |                                                                      | ■重且育■調钥森<br>■柯政全■林昌平■連培因■陳秀蘭■林聖堯                                                                                                    |            |            |
| 3            | 102003041       | 1 <b>K</b> 0 87 2 <b>C</b> | <ul> <li>洪蕨鈞 郭耀仁 李建興 佘幸司 吳文權</li> <li>李家和 江豐裕 陳國熏 何坤 場 吳國揚</li> <li>黄友和 李素珍 張丞賢 何宛怡 陳怡著</li> <li>陳贊如 陳芳銘 張仲羽 戴志峰 蔡坤寶</li> <li>王俊傑 李書於 李俊德 黃旼儀 鄭詩宗</li> </ul> |                                                                      |                                                                                                    |            |            |
|              |                 |                            |                                                                                                    |                                                                      | <ul> <li>● 頼昱宏 = 王凌峰 □ 陳昭文 □ 謝孟軒 □ 曾漢儀</li> <li>□ 徐旭亮 □ 張寧家 □ 藍政哲 □ 林威辰 □ 黃書鴻</li> <li>□ 林宜靜 □ 黃釧峰 □ 簡禎佑 □ 吳哲維 □ 李威明</li> <li>○ 徐栄亮 □ 吳俊杰 □ 葉明倫 □ 曾良 ⊪ □ 胡楚松</li> <li>□ 見防 □ 県吉道 □ 鹿及王 □ 林登は □ 王昭仁</li> </ul> |            |            |

 状況題:啊~糟糕!!剛剛那個「徐崇堯」選錯了,其實不是他,沒關係喔!一樣在下拉式選單 選「1徐崇堯」,然後壓右邊那個「2分組全消」

1

0

151

資訊系統首頁>>T.教職員資訊系統>>T.2.教務、成績、課程進度大綱維護>>T.2.0.04a.學生分組指導老師維護?

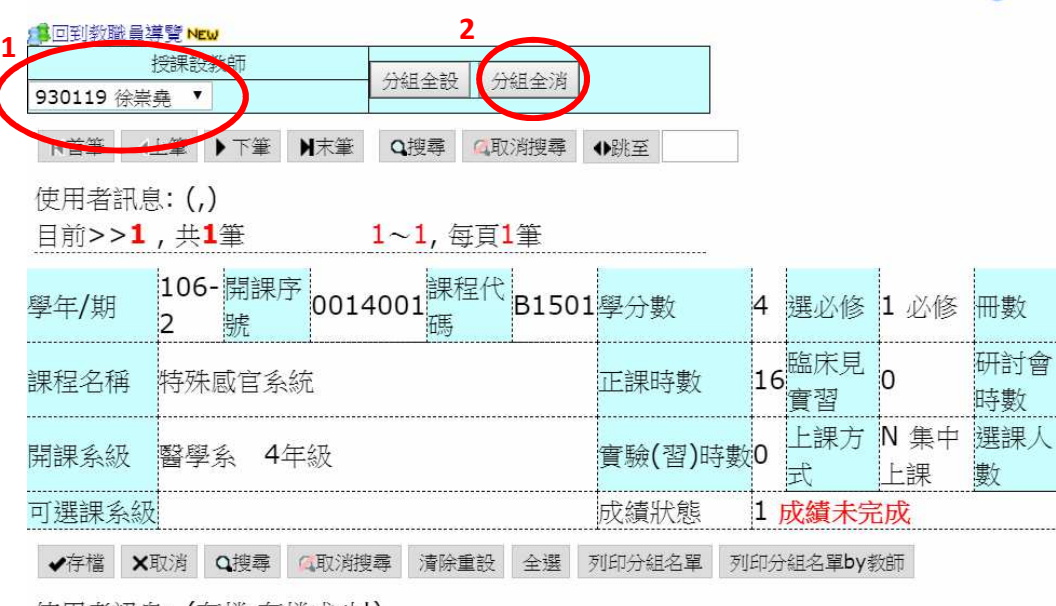

使用者訊息: (存檔,存檔成功!)

目前>>1,共151筆 1~151,不分頁

| 序<br>號 | 學生學號 | 學生姓名 | 系所年級 | 分組指導教師(需評量教師)                                                  |
|--------|------|------|------|----------------------------------------------------------------|
|        |      |      |      | ■ 村政全 ■ 林昌平 ■ 連培因 ■ 陳秀蘭 ■ 林聖堯<br>■ 洪薇鈞 ■ 郭耀仁 ■ 李建興 ■ 余幸司 ■ 吳文權 |

#### 結果:可以看到全班 151 個同學剛剛選的「徐崇堯」變回灰色,打勾不見了

|              | - → C 企 L 単安全   https://test.kmu.edu.tw/tea/teaaca/team2003a.php |                                                       |  |
|--------------|------------------------------------------------------------------|-------------------------------------------------------|--|
| 🔢 應用程式 🃡 上下現 | 旺簽到 Ġ Google 🖾                                                   | ownCloud (yuchun) 📙 從 IE 匯入 📃 i高醫APP IRS 😻 高雄醫學大學首頁 😨 |  |
|              |                                                                  | □洪薇鈞□郭耀仁□李建興□余幸司□吳文權                                  |  |
|              |                                                                  | ■李家和■江豐裕■陳國熏●何坤隆■吳國揚                                  |  |
|              |                                                                  | ■黃友和■李素珍■張丞賢■何宛怡□陳怡菁                                  |  |
|              |                                                                  | □陳贊如□陳芳銘□張仲羽□戴志峰□蔡坤寶                                  |  |
| 1 101001061  | 調査 段刊之 オ                                                         | ■王俊傑■李書欣■李俊德■黃旼儀■鄭詩宗                                  |  |
| 1 10100108.  | 黄字分4                                                             | ■賴昱宏■王凌峰□陳昭文□謝孟軒□曾漢儀                                  |  |
|              |                                                                  | ■徐旭亮■張寧家■藍政哲■林威辰■黃書鴻                                  |  |
|              |                                                                  | □林宜靜□黃釧峰□簡禎佑□吳哲維□李威明                                  |  |
|              |                                                                  | ◎徐崇堯◎吳俊杰◎葉明倫◎曾良鵬◎胡楚松                                  |  |
|              |                                                                  | ■吳界欣■吳青穎■陳盈君■林榮峙■王昭仁                                  |  |
|              |                                                                  | ■董宜青■謝侑霖                                              |  |
|              |                                                                  | □柯政全□林昌平□連培因□陳秀蘭□林聖堯                                  |  |
|              |                                                                  | ■洪薇鈞■郭耀仁■李建興■余幸司□吳文權                                  |  |
|              |                                                                  | □李家和□江豐裕□陳國熏☑何坤瑤□吳國揚                                  |  |
|              |                                                                  | ■黃友和■李素珍■張丞賢■何宛怡■陳怡菁                                  |  |
|              |                                                                  | □陳贊如□陳芳銘□張仲羽□戴志峰□蔡坤寶                                  |  |
| 2 10100107   | 1000000000000000000000000000000000000                            | ■王俊傑■李書欣■李俊德■黃旼儀■鄭詩宗                                  |  |
| 2 10100107   | 西字示0                                                             | ■賴昱宏■王凌峰□陳昭文□謝孟軒□曾漢儀                                  |  |
|              |                                                                  | ■徐旭亮■張寧家■藍政哲■林威辰■黃書鴻                                  |  |
|              |                                                                  | □林宜靜□黃釧峰□簡禎佑□吳哲維□李威明                                  |  |
|              |                                                                  | ■徐崇堯■吳俊杰■葉明倫■曾良鵬■胡楚松                                  |  |
|              |                                                                  | ■吳界欣■吳青潁■陳盈君■林榮峙■王昭仁                                  |  |
|              |                                                                  | ■董宜青□謝侑霖                                              |  |
|              |                                                                  | □柯政全□林昌平□連培因□陳秀蘭□林聖堯                                  |  |
|              |                                                                  | ■洪薇鈞■郭耀仁■李建興■余幸司□吳文權                                  |  |
|              |                                                                  | □李家和□江豐裕□陳國熏·何坤瑤□吳國揚                                  |  |
|              |                                                                  | ■黃友和■李素珍■張丞賢■何宛怡□陳怡菁                                  |  |
|              |                                                                  | □陳贊如□陳芳銘□張仲羽□戴志峰□蔡坤寶                                  |  |

## 4. PBL 帶組老師設定: 直接在名單上勾「吳哲維」、「胡楚松」老師, 勾完變成灰色

| 應用程   | 式 📡 上下班簽到 Ġ Google 🏧 ow | nCloud (yuchun | )   | 。從 IE        | 匯入 💹       | i高醫AP     | P IRS | 😻 高雄醫學大學首頁 | ۲ |
|-------|-------------------------|----------------|-----|--------------|------------|-----------|-------|------------|---|
| 課程名稱  | 特殊感官系統                  | 正課時數           | 16  | 臨床見<br>實習    | 0          | 研討會<br>時數 | 0     |            |   |
| 開課系級  | 醫學系 <b>4</b> 年級         | 實驗(習)時數        | 0   | 上課方<br>式     | N 集中<br>上課 | 選課人<br>數  | 151   |            |   |
| 可選課系級 |                         | 成績狀態           | 1 ] | <b>衣績未</b> 完 | 記成         |           |       |            |   |

◆存檔 X取消 Q搜尋 Q取消搜尋 清除重設 全選 列印分組名單 列印分組名單by教師

#### 使用者訊息:(,) 目前>>**1**,共**151**筆 1~151,不分頁

| 序<br>號 | 學生學號             | 學生姓名 | 系所年級 | 分組指導教師(需評量教師)                                                                                                    |
|--------|------------------|------|------|----------------------------------------------------------------------------------------------------|
| 1      | <u>101001061</u> |      | 醫學系4 | <ul> <li>●柯政全●林昌平●連培因●陳秀蘭●林聖堯</li> <li>⇒滚和●江豐裕●陳國熏●何坤略●吳國揚</li> <li>●黄友和●李素珍●張丞賢●何宛怡●陳怡菁</li> <li>●陳贊如●陳芳銘●張仲羽●戴志峰●蔡坤寶</li> <li>●王俊傑●李書欣●李俊德●黃旼儀●鄭詩宗</li> <li>●賴昱宏●王凌峰●陳昭文●謝孟軒●曾漢儀</li> <li>●徐旭亮●張寧家●藍政哲•林威辰●黃書為</li> <li>●林宜靜●黃釧峰●簡禎佑●吳哲維●李威明</li> <li>●徐崇堯●吳俊杰●葉��倫●曾良鵬●胡楚松</li> <li>●吳界欣●吳青穎●陳盈君●林荼轄●王昭上</li> <li>■董宜青●謝侑霖</li> </ul> |
|        |                  |      |      | <ul> <li>●柯政全□林昌平□連培因□陳秀蘭□林聖堯</li> <li>⇒淡薇鈞□郭耀仁□李建興□余幸司□吳文權</li> <li>事家和□江豐裕□陳國熏◎何坤瑤□吳國揚</li> <li>黃友和□李素珍□張丞賢□何宛怡□陳怡菁</li> <li>□陣勢加□陣苦紋□張伯羽□載去峰□茲曲寧</li> </ul>                                                                                                    |

### 5. 記得壓「<mark>存檔</mark>」:存檔完「<mark>吳哲維</mark>」、「胡楚松」老師,會變成紅色,成功!

| 🏥 應用程式 🍸 上下班簽到 💪 Google 🏧 ow                                  | vnCloud (yuchun) 📙 從 IE 匯入 属 i高醫APP IRS                                                                                                    | 😻 高雄醫學大學首頁 😨 |
|---------------------------------------------------------------|----------------------------------------------------------------------------------------------------|--------------|
| - <u> </u>                                                    | 正課時數 16 <u>臨床見</u> 0 研討會<br>實習 時數 0                                                                                                    |              |
| 開課系級 醫學系 4年級                                                  | 實驗(習)時數0     上課方 № 集中     選課人     式     上課     數                                                                                                    |              |
| 可選課系級                                                         | 成績狀態 1 成績未完成                                                                                                    |              |
| ◆存檔 ×取消 Q搜尋 Q取消搜尋 清除重設 全選                                     | 列印分組名單 列印分組名單by教師                                                                                                    |              |
| 使用者訊息:(存檔,存檔成功!)<br>目前>> <b>1</b> ,共 <b>151</b> 筆   1~151,不分頁 |                                                                                                    |              |
| 序<br>學生學號 學生姓名 系所年級                                           | 分組指導教師(需評量教師)                                                                                                    |              |
| 1 1010010 醫學系4                                                | <ul> <li>●柯政全●林昌平●連培因●陳秀蘭●林聖堯</li> <li>●洪薇鈞●郭耀仁●李建興●佘幸司●吳文權</li> <li>●李家和●江豐裕●陳國熏<sup>2</sup>何坤略●吴國揚</li> <li>●黃友和●李素珍●張丞賢●何宛恰●陳恰菁</li> <li>●陳贊如●陳芳銘●張仲羽●戴志峰●蔡坤寶</li> <li>●王俊傑●李書欣●李俊德●黃旼儀●鄭詩宗</li> <li>●賴昱宏●王凌峰●陳昭文●謝孟軒●曾漢儀</li> <li>●徐旭亮●張寧家●藍政治●林威辰●黄書鴻</li> <li>●林宜靜●黃釧峰●簡積佔<sup>2</sup>吳哲維●李威明</li> <li>●徐崇堯●吳俊杰●葉紀倫●曾良鵬<sup>2</sup>胡楚松</li> <li>■吳界欣●吳青穎●陳盈君●林登崎=王昭七</li> <li>■董宜青●謝侑霖</li> </ul> |              |
|                                                               | □柯政全□林昌平□連培因□陳秀蘭□林聖堯<br>□洪薇鈞□郭耀仁□李建興□余幸司□吳文權<br>□李家和□江豐裕□陳國熏 <b>&gt;何坤瑤</b> □吳國揚                                                                                                    |              |

# 6.最後一提:「<u>清除重設</u>」這個按鈕要小心慎用,壓了之後所有打勾設定的會全部消失不見 變回灰色,我有告訴你了,沒看到最後這行,哭哭我不管喔...

| 資訊系統首頁>>T.教職員資訊系統>>T.2.教務、成績、課程進度大綱維護>>T.2.0.04a.學生分組指導老師維護 🕢 |                                                                                                    |  |  |  |  |  |
|---------------------------------------------------------------|----------------------------------------------------------------------------------------------------|--|--|--|--|--|
| ■回到教職員導覽 №                                                    |                                                                                                    |  |  |  |  |  |
| 授課設教師                                                         |                                                                                                    |  |  |  |  |  |
| -選擇授課教師- ▼                                                    |                                                                                                    |  |  |  |  |  |
| ▶首筆 《上筆 》下筆 》】末筆 Q.搜尋 ④取消搜尋 ●                                 | の既至                                                                                                    |  |  |  |  |  |
| 使用者訊息:(,)<br>目前>> <b>1</b> ,共 <b>1</b> 筆 1~1,每頁1筆             |                                                                                                    |  |  |  |  |  |
| 學年/期 106-開課序 0014001 課程代 B1501                                | 學分數 4 選必修 1 必修 冊數 1                                                                                                    |  |  |  |  |  |
| 課程名稱 特殊感官系統                                                   | 正課時數 16 年前 16 日本 16 日本 16 日本 16 日本 16 日本 16 日本 16 日本 16 日本 16 日本 17 日本 17 日本 |  |  |  |  |  |
| 開課系級 醫學系 4年級                                                  | 實驗(習)時數0 上課方 № 集中 選課人<br>式 上課 數 151                                                                                                    |  |  |  |  |  |
| 可選課系級                                                         | 成績狀態 1 成績未完成                                                                                                    |  |  |  |  |  |
| ◆存檔 ×取消 Q搜尋 Q取消搜尋 清除重設 全選 歹                                   | 列印分組名單 列印分組名單by教師                                                                                                    |  |  |  |  |  |
| 使用者訊息:(,)<br>目前>>1,共151筆 1~151,不分頁                            |                                                                                                    |  |  |  |  |  |
| 序<br>學生學號    學生姓名 系所年級                                        | 分組指導教師(需評量教師)                                                                                                    |  |  |  |  |  |
|                                                               | □柯政全□林昌平□連培因□陳秀蘭□林聖堯<br>□洪薇鈞□郭耀仁□李建興□余幸司□吳文權                                                                                                    |  |  |  |  |  |